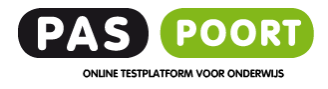

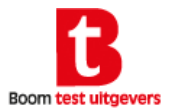

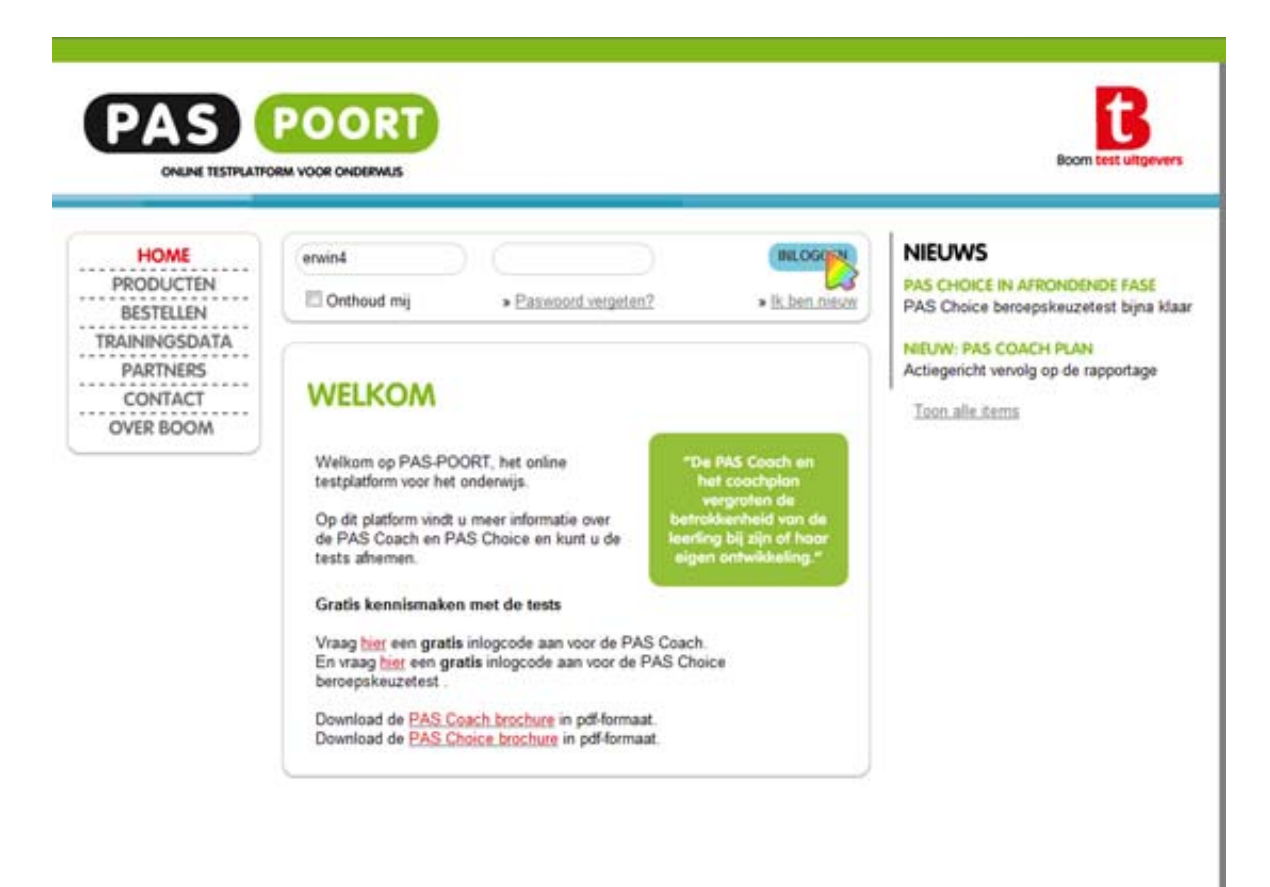

#### PAS Coach PAS Choice

#### Beste klant,

Deze handleiding legt uit hoe u kunt werken met PAS-POORT. U kunt op drie manieren inloggen in PAS-POORT:

- 1. Als beheerder
- 2. Als gebruiker
- 3. Als kandidaat die een test invult

**Beheerders** én gebruikers kunnen leerlingen uitnodigen om testen te maken en rapportages downloaden. De **beheerder** mag daarnaast ook testtegoed bestellen of aanpassingen maken in het testtegoed. De gebruiker heeft deze rechten niet.

De kandidaat (een leerling) logt in om in PAS-POORT één of meer testen te maken.

In dit voorbeeld laten we zien hoe u als **beheerder** inlogt en welke mogelijkheden PAS-POORT aan de **beheerder** biedt.

Indien u als gebruiker inlogt, zult u zien dat u tot een aantal van de hier beschreven opties geen toegang heeft. De werking van het programma is verder hetzelfde voor **beheerders** en gebruikers.

U kunt inloggen met de gegevens die door Klantenservice aan u zijn verstrekt. Vul deze in en klik daarna op 'Inloggen' .

In dit voorbeeld is erwin4 de beheerder van school 'Test'

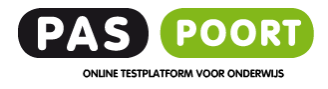

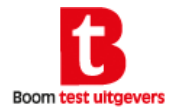

#### Inloggen als beheerder

Na het inloggen komt de **beheerder** in het beginscherm. Erwin is de beheerder van organisatie 'Test'.

Organisatie 'Test' heeft 1 **beheerder**. Dit kunnen er ook meer zijn.

Een **beheerder** is met een **vet** lettertype weergegeven.

Eventuele gebruikers zijn niet vet weergegeven.

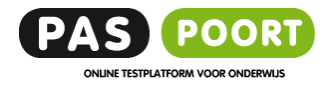

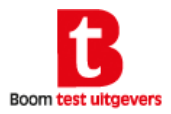

| Welkom, Erwin de Beheerder | >Naar mijn Paspoort ⇒ Uit                                                                    | loggen            |                         |                                                          | HOME                                                                         |
|----------------------------|----------------------------------------------------------------------------------------------|-------------------|-------------------------|----------------------------------------------------------|------------------------------------------------------------------------------|
| BEHEREN TESTEN             |                                                                                              |                   |                         | 1. De behe                                               | erder kan                                                                    |
| Accounts                   | TEST<br>ACS Testuitgevers                                                                    |                   | /                       | punten aa                                                | anpassen                                                                     |
|                            | TESTEN                                                                                       | PUNTEN LOG        |                         | 1                                                        |                                                                              |
|                            | 7                                                                                            | 144               | Punten                  | Afn                                                      | ames                                                                         |
|                            | Postcode: 1186 WZ<br>Plaats: Amstelveen                                                      |                   | kan punter<br>bestellen | n                                                        |                                                                              |
|                            | Tegoed: 500<br>Gereserverd: 500<br>100 T BESTELLEN<br>Herinnering<br>Geen herinnering ingest | teid <b>v</b> OK- |                         | 3. De behe<br>herinnering<br>het tegoed on<br>waarde kom | eerder kan een<br>instellen voor als<br>ider een bepaald<br>it. De beheerder |
|                            |                                                                                              |                   |                         | ontvangt da                                              | n een e-mail via                                                             |

#### PAS-Punten bekijken en aanpassen

Door op de naam van uw organisatie te klikken, in dit voorbeeld 'Test', wordt het puntenoverzicht getoond.

Door Klantenservice is in overleg met u een tegoed aan PAS-Punten ingesteld. Van dit tegoed kunnen leerlingen testen maken.

Iedere test kost een bepaald aantal punten. De PAS Coach bijvoorbeeld kost 29 PAS-Punten. Eén PAS-punt kost € 0,50. Het minimale starttegoed in PAS-POORT is 500 punten.

Als **beheerder** kunt u punten reserveren om van te testen. U kunt alle bestelde punten reserveren om te testen of een deel daarvan, bijvoorbeeld als u een deel van de punten wilt bewaren voor een later moment.

Als **beheerder** kunt u ook punten bestellen. Dit doet u door het gewenste puntenaantal te kiezen en te klikken op 'Bestellen'. Via de mail wordt u gevraagd om de bestelling te bevestigen. Na de bevestiging door u zijn de bestelde punten direct beschikbaar.

Als **beheerder** kunt u ook een herinnering instellen voor als het testtegoed onder een bepaalde waarde komt. U ontvangt dan als **beheerder** een e-mail van waaruit u direct extra punten kunt bestellen.

Tenslotte zijn de gegevens voor facturatie weergegeven. Indien deze niet correct zijn, meld dit dan a.u.b. direct bij klantenservice@pas-poort.nl

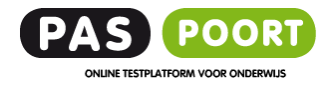

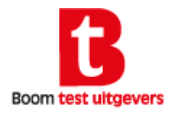

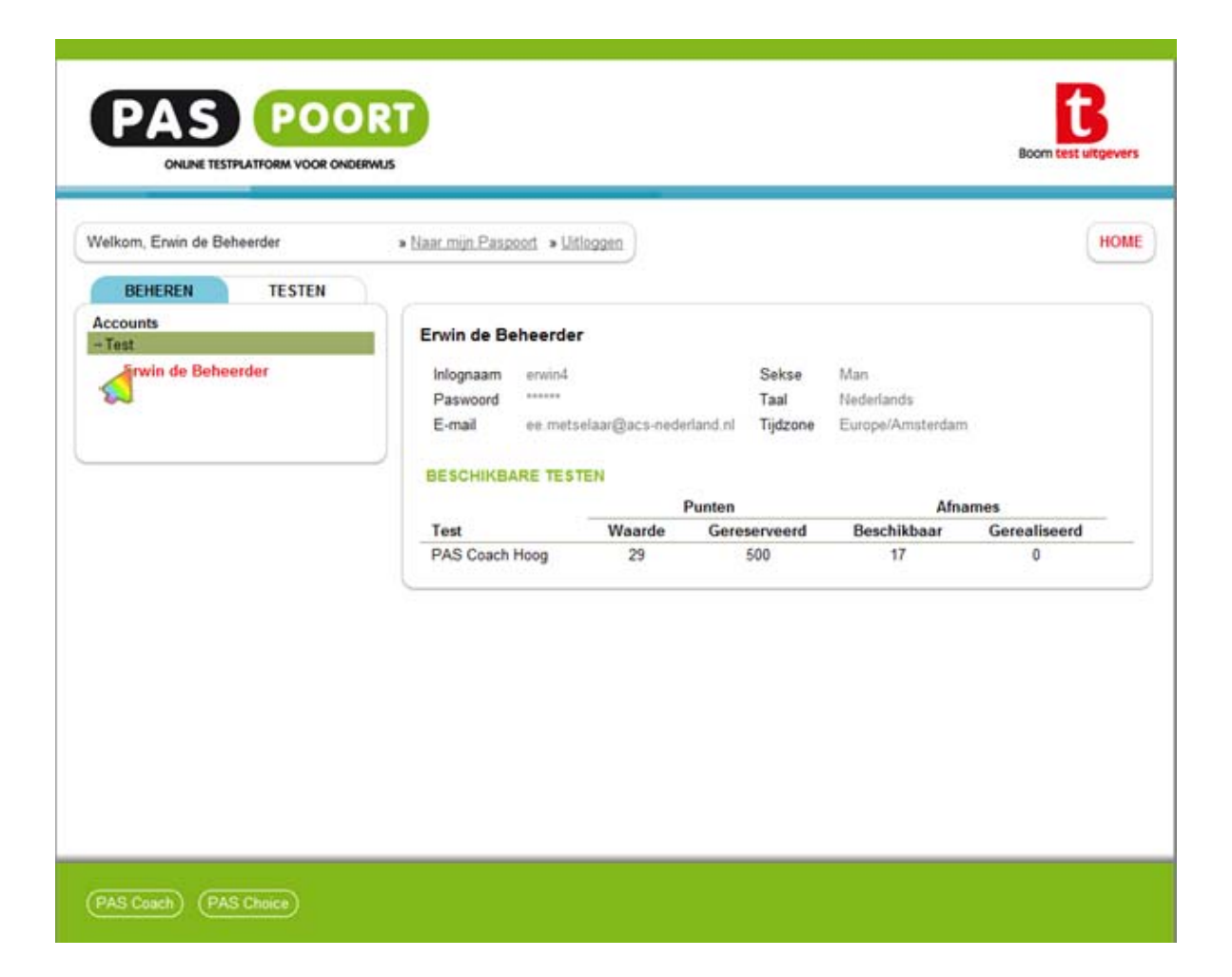

#### Uw persoonlijke gegevens bekijken

Door op uw naam als beheerder te klikken, worden uw persoonlijke gegevens getoond.

Indien deze niet correct zijn, kunt u deze aanpassen door op ' Naar mijn Paspoort' te klikken.

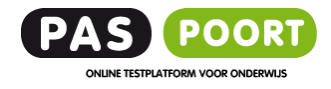

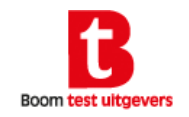

| Velkom, Erwin de Beheerder | Naar min P                                                                                             | aspoot + Uitloggen                                                                                      |           |                                           | ном                       |
|----------------------------|----------------------------------------------------------------------------------------------------|----------------------------------------------------------------------------------------------------|-----------|-------------------------------------------|---------------------------|
| BEHEREN TESTEN             | Naar mijn Paspoo                                                                                       | rt                                                                                                    | ×         |                                           |                           |
| Test Erwin de Beheerder    | voomaam<br>Tussenvoegsel<br>Achternaam<br>Sekse<br>E-mail<br>Inlognaam<br>Paswoord<br>Taal<br>Tijdzone | de<br>Beheerder<br>Man •<br>ee.metselaar@acs-nederland.nl<br>erwin4<br>1<br>Nederlands •<br>Amsterdam • |           | vds<br>Amsterdam<br>Afno<br>sikbaar<br>17 | imes<br>Gerealiseerd<br>0 |
|                            |                                                                                                    | Verstuur                                                                                                | Annuleren |                                           |                           |

# Uw persoonlijke gegevens aanpassen

U klikt op 'Naar mijn Paspoort'

In dit scherm kunt u uw gegevens aanpassen, bijvoorbeeld door een nieuw paswoord te kiezen.

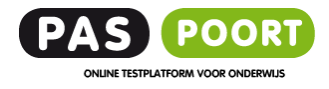

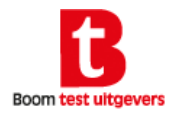

|                                        | ORT                                        | Boom test uitgevers |
|----------------------------------------|--------------------------------------------|---------------------|
| Welkom, Erwin de Beheerder             | ► Naar mijn Paspoort → Littloggen          | HOME                |
| BEHEREN<br>Accounts<br>- TEST<br>GROEP | Welkom op het Test gedeelte van PAS-POORT. |                     |
|                                        |                                            |                     |
|                                        |                                            |                     |
|                                        |                                            |                     |
|                                        |                                            |                     |
|                                        |                                            |                     |

## Testen klaarzetten voor leerlingen

Alles wat u nodig heeft om leerlingen te kunnen testen, staat onder het tabblad 'Testen'. Klik hierop om in het testgedeelte van PAS-POORT te komen.

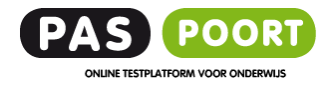

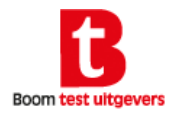

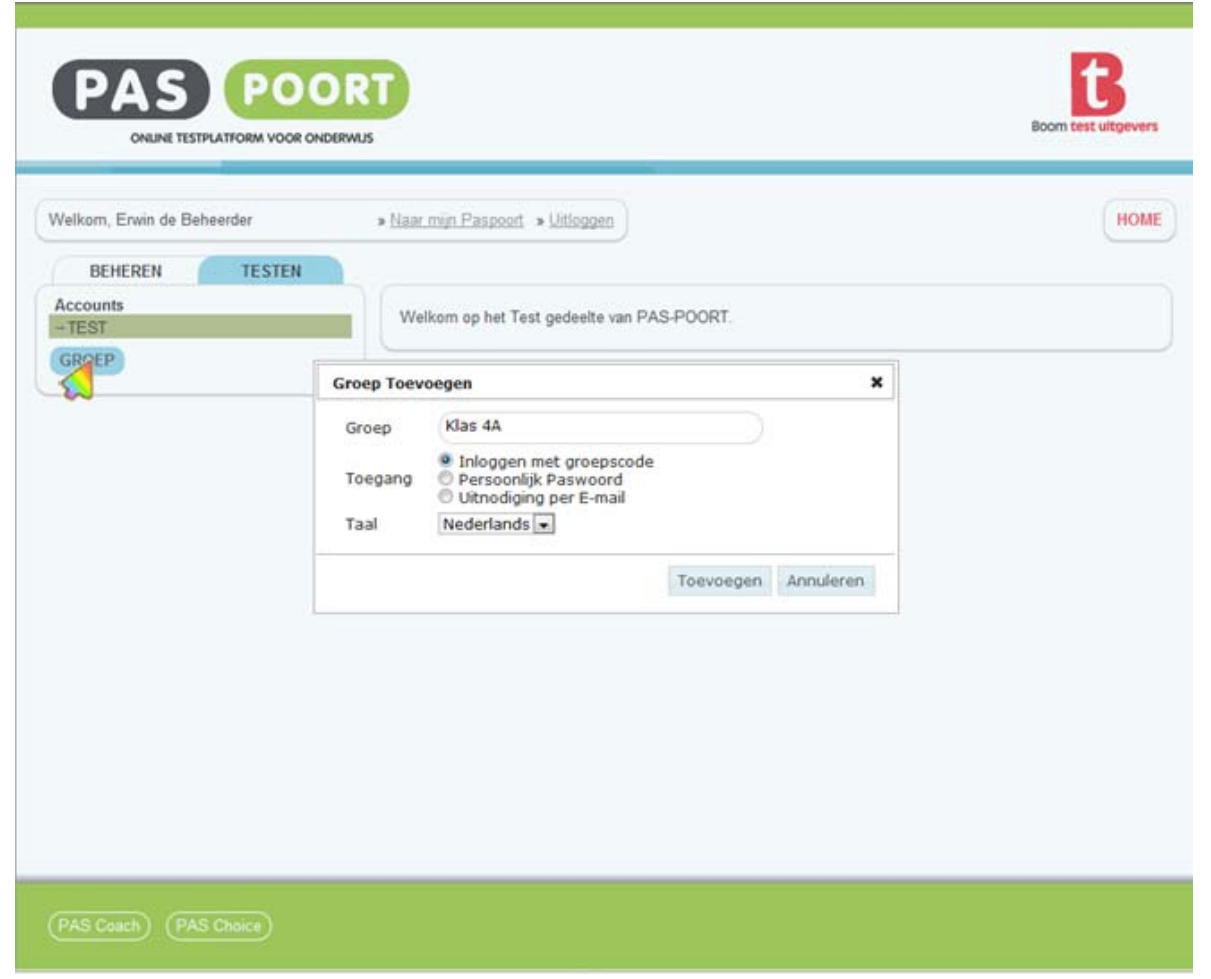

#### Testen klaarzetten voor leerlingen

Het klaarzetten van een test (of meerdere testen) voor een leerling, begint altijd met het toevoegen van een groep.

U geeft de groep een naam, in dit voorbeeld 'Klas 4A'.

Vervolgens kunt u kiezen uit drie manieren om leerlingen uit te nodigen. We beperken ons in deze handleiding tot de eenvoudigste manier: inloggen met groepscode.

Inloggen met groepscode is voor de leerlingen (en de beheerder) het makkelijkst. De leerlingen registreren zichzelf bij PAS-POORT en maken de test(en) die klaar staan.

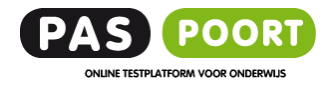

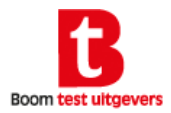

| BEHEREN TESTEN                                                                                                    |                | 1-                                     |                   |                                                                                                    |
|----------------------------------------------------------------------------------------------------|----------------|----------------------------------------|-------------------|----------------------------------------------------------------------------------------------------|
| Accounts                                                                                                    |                | Toevoegen                              |                   | ×                                                                                                    |
| +TEST                                                                                                    | KLAS 4A        | Selecteer test                         | PAS Coach Hoog 💌  |                                                                                                    |
| Klas 4A                                                                                                    | TESTEN         | Uiterste invuldatum                    | 2012-03-31        |                                                                                                    |
|                                                                                                    | Volgorde       | Invuller mag rapport direct<br>inzien? |                   | and the second second se |
| GROEP                                                                                                    | testafname     |                                        |                   | art                                                                                                    |
| CHICK CHICK | TEST TOEVOEGEN |                                        |                   |                                                                                                    |
|                                                                                                    |                |                                        |                   | -                                                                                                    |
|                                                                                                    | ~              |                                        |                   |                                                                                                    |
|                                                                                                    |                |                                        |                   | -                                                                                                    |
|                                                                                                    |                |                                        | Opslaan Annuleren |                                                                                                    |
|                                                                                                    |                |                                        |                   |                                                                                                    |
|                                                                                                    |                |                                        |                   |                                                                                                    |
|                                                                                                    |                |                                        |                   |                                                                                                    |
|                                                                                                    |                |                                        |                   |                                                                                                    |
|                                                                                                    |                |                                        |                   |                                                                                                    |

#### Testen klaarzetten voor leerlingen

Onder 'Erwin de Beheerder' is nu klas 4A aangemaakt. Vervolgens kunt u 1 of meer testen toevoegen aan de nieuwe groep.

U kunt de uiterste invuldatum van de test instellen. Ook kunt u instellen of de invuller zijn of haar rapport direct mag zien, na het invullen van de test.

Indien u meer dan 1 test klaarzet voor de groep, kunt u de volgorde waarin de testen gemaakt moeten worden, aanpassen.

Dit doet u door de testen met deze button  $\stackrel{\textcircled{}}{\textcircled{}}$  in de juiste volgorde te slepen.

## KLAS 4A 🗙

| TESTEN                 | INSTELLINGEN          | KAN     |
|------------------------|-----------------------|---------|
| Volgorde<br>testafname | Test                  | Uit     |
| ⊕ 1                    | PAS Coach Hoog        | 2012-03 |
| 🏶 🃐 2                  | PAS Choice            | 2012-02 |
| 🔹 Sleep                | deze rij <sub>p</sub> | 2012-03 |

U kunt een toegevoegde test verwijderen of de instellingen van de test aanpassen met deze knoppen:

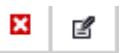

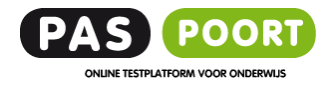

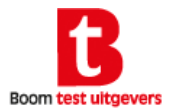

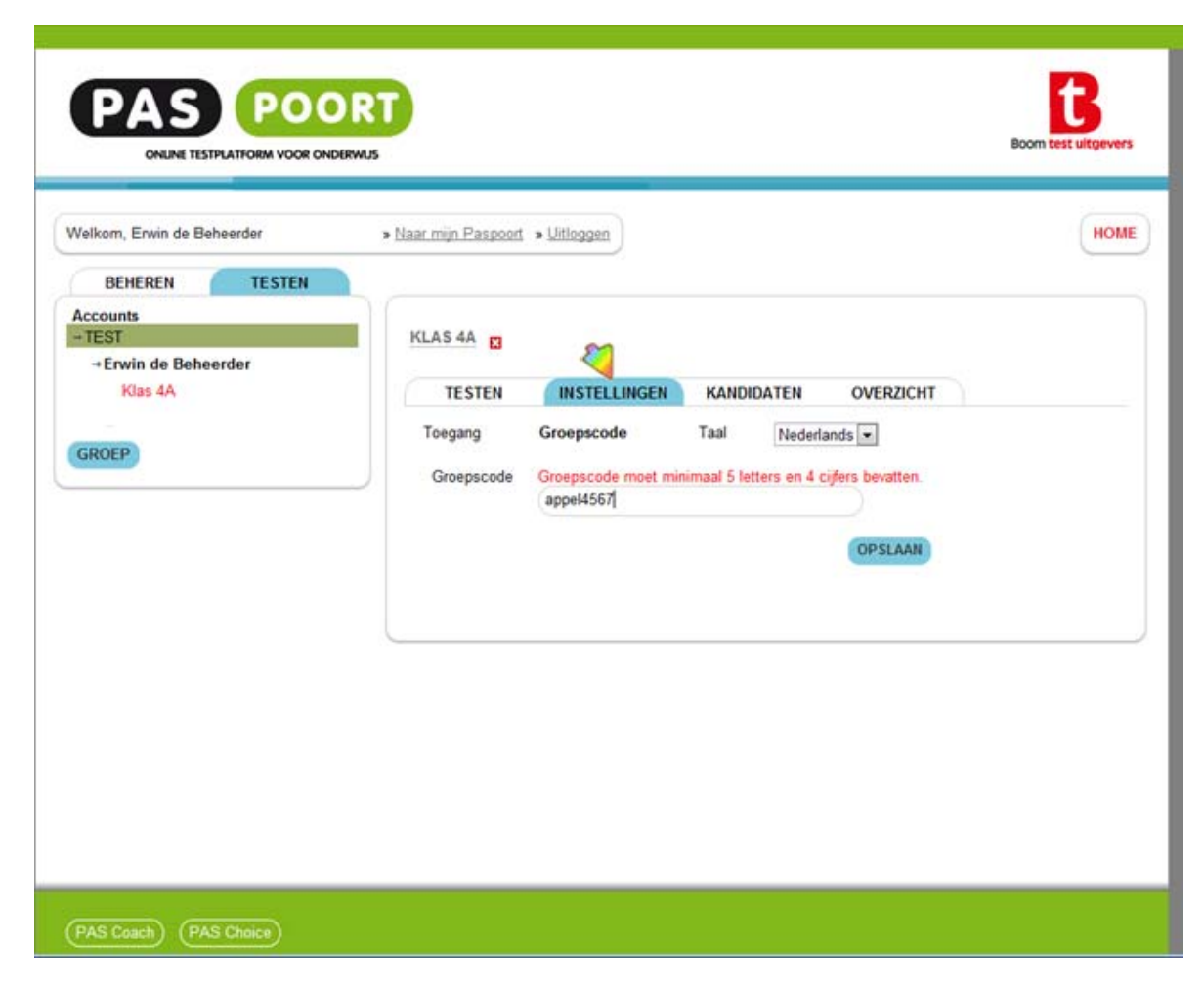

Na het toevoegen van test(en) aan de groep, stelt u de groepscode in. Dit is de code waarmee leerlingen zichzelf aanmelden bij PAS-POORT.

De groepscode moet uit minimaal 5 letters en 4 cijfers bestaan.

Deze groepscode geeft u aan de leerling(en) die de test(en) gaan maken.

De leerlingen kunnen zichzelf met deze groepscode aanmelden op het beginscherm van PAS-POORT door te klikken op:

<u>'lk ben nieuw'</u>.

|             |                      | INLOGGEN       |
|-------------|----------------------|----------------|
| Onthoud mii | » Paswoord vergeten? | » Ik ben nieuv |

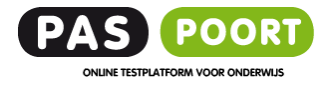

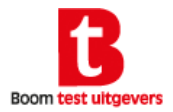

| TE        | STEN II     | NSTELLINGEN   | KANDIDATEN          | OVERZICHT    |               |          |       |
|-----------|-------------|---------------|---------------------|--------------|---------------|----------|-------|
| Fest: All | e 💌         | Status: Alle  |                     | FILTER       | Toon beo      | ordelaar | s: [] |
| M/V ≎     | Voornaam \$ | Achternaam \$ | E-mail \$           | Inlognaam \$ | Paswoord \$   | ¢        |       |
| М         | Piet        | Pietersen     | piet@school.nl      | pietje       | 1234          | 100%     | E     |
| V         | Paula       | de Bruin      | p.debruin@school.nl | paula        | debruin       | 0%       | E     |
| V         | Ria         | Klaassen      | ria@school.nl       | ria          | sleutelhanger | 100%     | E     |
| М         | Rik         | de Jager      | rik@school.nl       | rik          | fantastico    | 100%     | E     |

#### Leerlingen melden zichzelf aan

Onder het tabblad 'Kandidaten' komen de testresultaten van de leerlingen die zich registreren met de verstrekte groepscode vanzelf binnen.

De leerlingen kiezen zelf een inlognaam en paswoord, waarvan zij bij nieuwe testsessies opnieuw gebruik kunnen maken.

| /oornaam      | Piet           | 0   |
|---------------|----------------|-----|
| Fussenvoegsel |                | 0   |
| Achternaam    | Pietersen      | •   |
| Sekse         | Man 💌          | (2) |
| E-mail        | piet@school.nl | 0   |
| nlognaam      | pietje         |     |
| Paswoord      | 1234           |     |
| Taal          | Nederlands 👻   | •   |
| Fijdzone      | Amsterdam 💌    | •   |

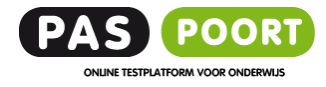

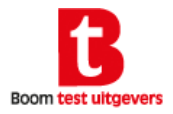

| TE        | STEN I      | STELLINGEN   | KANDIDATEN          | OVERZICHT   | )             |           |      |
|-----------|-------------|--------------|---------------------|-------------|---------------|-----------|------|
| est: Alle | e 💌         | Status: Alle |                     | FILTER      | Toon beo      | ordelaars | s: 🗉 |
| M/V ¢     | Voornaam \$ | Achternaam 🗢 | E-mail \$           | iniognaam ¢ | Paswoord \$   | ¢         |      |
| М         | Piet        | Pietersen    | piet@school.nl      | pietje      | 1234          | 100%      | E    |
| v         | Paula       | de Bruin     | p.debruin@school.nl | paula       | debruin       | 0%        | E    |
| V         | Ria         | Klaassen     | ria@school.nl       | ría         | sleutelhanger | 100%      | E    |
| М         | Rik         | de Jager     | rik@school.nl       | rik         | fantastico    | 100%      | E    |

# Testresultaten van leerlingen bekijken

U kunt de testresultaten van een leerling bekijken door op de voornaam van de leerling te klikken.

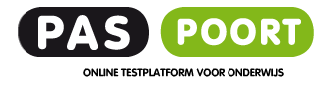

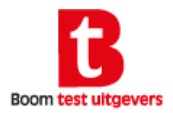

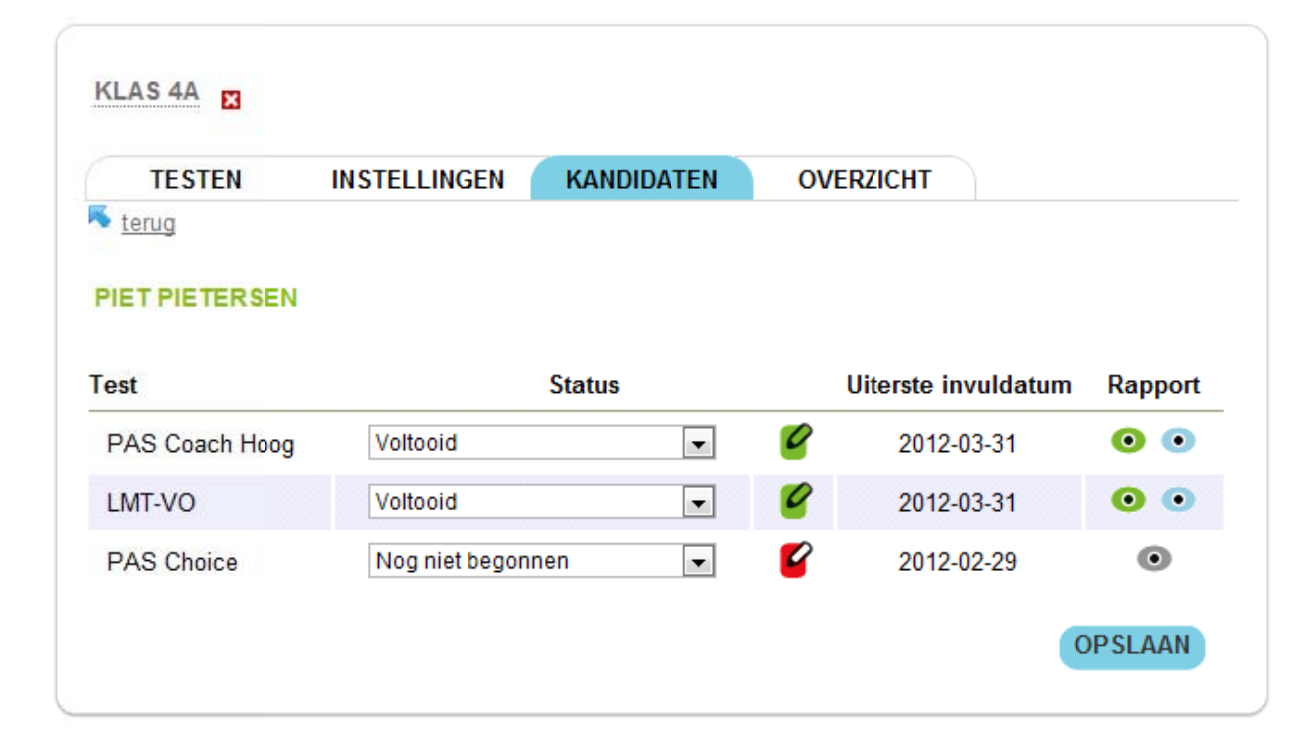

#### Testresultaten van leerlingen bekijken

Dit overzicht geeft de status weer van de testen voor leerling 'Piet Pietersen' .

Deze leerling heeft via zijn groepscode toegang tot drie testen; de PAS Coach, de LMT VO en de PAS Choice.

De status per test is aangegeven.

Via • heeft u toegang tot het rapport van de leerling.

Via • opent u de vragenlijst van de leerling en ziet u welke scores zijn ingevuld.

Om het totaaloverzicht over de groep te krijgen klikt u op het tabblad 'Overzicht'. Het overzicht geeft per test de status van de leerlingen weer.

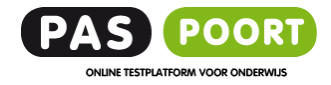

 $\Delta$ 

9

6

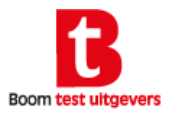

| TESTEN         | INSTELL  | INGEN    | KAN      | IDIDATE  | IN       | OVERZ    | ICHT     |          |          |     |  |  |
|----------------|----------|----------|----------|----------|----------|----------|----------|----------|----------|-----|--|--|
|                |          | 6        | ٠        | ٠        | ٠        | 6        | 9        | 9        | 9        | 103 |  |  |
| PAS Coach Hoog | <u>0</u> | <u>0</u> | <u>0</u> | <u>0</u> | <u>0</u> | 1        | 3        | <u>0</u> | <u>0</u> | 4   |  |  |
| PAS Choice     | <u>0</u> | 3        | <u>0</u> | <u>0</u> | <u>0</u> | 1        | <u>0</u> | <u>0</u> | <u>0</u> | 4   |  |  |
| LMT-VO         | <u>0</u> | 3        | 0        | <u>0</u> | <u>0</u> | <u>0</u> | 1        | 0        | 0        | 4   |  |  |

Om het totaaloverzicht over de groep te krijgen klikt u op het tabblad 'Overzicht'. Het overzicht geeft per test de status van de leerlingen weer. De betekenis van de symbolen is als volgt:

Kandidaat nog niet gemaild: dit is alleen van toepassing bij groepen die via de mail zijn uitgenodigd om een test te maken Kandidaat nog niet begonnen met het invullen van de test

1<sup>e</sup>, 2<sup>e</sup> en 3<sup>e</sup> reminder verstuurd: dit is alleen van toepassing bij groepen die via de mail zijn uitgenodigd om een test te maken

De kandidaat is bezig met invullen van de test

De kandidaat is klaar met het maken van de test

De kandidaat heeft een rapportage bij de beheerder/gebruiker aangevraagd. De beheerder/gebruiker ontvangt een melding per e-mail.

De beheerder/gebruiker heeft de rapportage aan de leerling opgeleverd. U wijzigt de leerling zelf naar deze status.

Totaal aantal leerlingen in de groep

Door in het overzicht op een aantal leerlingen (bijvoorbeeld <u>3</u>) te klikken, wordt het overzicht voor die leerlingen getoond.

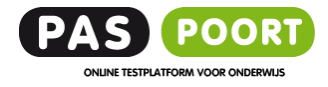

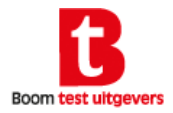

| Т      | ESTEN           | INSTELLINGEN    | KANDIDAT       | TEN OVE     | RZICHT        |      |            |     |
|--------|-----------------|-----------------|----------------|-------------|---------------|------|------------|-----|
| est: P | AS Coach Hoog 👻 | Status: Voltooi | d              | FI          |               | Toor | beoordelaa | ars |
| M/V \$ | Voornaam \$     | Achternaam 🗢    | E-mail 🔶       | Inlognaam 🗢 | Paswoord \$   | \$   |            |     |
| М      | Piet            | Pietersen       | piet@school.nl | pietje      | 1234          | 9    |            | •   |
| ۷      | Ria             | Klaassen        | ria@school.nl  | ria         | sleutelhanger | 9    |            | •   |
| М      | Rik             | de Jager        | rik@school.nl  | rik         | fantastico    | 9    |            | •   |
| KAN    | NDIDATEN TOE    | VOEGEN          |                |             | 0 0,          | -    | 8          | 5   |
| KAN    | NDIDATEN TOE    | VOEGEN          |                |             | <b>0</b> (2)  | 1    | 2          |     |

#### Overzicht voor Klas 4A - 23 februari 2012

| Naam leerling  | Prestatie-<br>motivatie | Faalangst | Emotionele<br>stabiliteit |
|----------------|-------------------------|-----------|---------------------------|
| Piet Pietersen | 0                       | 0         | 0                         |
| Ria Klaassen   | 0                       | 0         | 0                         |
| Rik de Jager   | ۵                       | 0         | 0                         |

### Een signaallijst maken

Voor sommige testen, zoals bijvoorbeeld de PAS Coach, kunt u ook een signaallijst maken.

In de signaallijst worden de resultaten van de groep leerlingen kort samengevat voor de docent.

U krijgt toegang tot de signaallijst door:

- 1. het filter in te stellen op de test van uw keuze (bijvoorbeeld PAS Coach) en de status op ' Voltooid.
- 2. Klik daarna op 'Filter'.

Alleen de leerlingen die deze test voltooid hebben, worden nu in het overzicht getoond.

Vervolgens klikt u op 🄲 en de signaallijst wordt gemaakt.

In de signaallijst zijn met symbolen de scores van de leerlingen in samenvatting weergegeven.

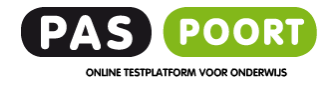

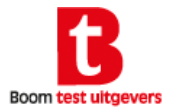

Welkom, Ajesha Boutala

» <u>Naar mijn Paspoort</u>» <u>Uitloggen</u>

| De volgende testen staan klaar. | Doe de test vóór:                  |                         |
|---------------------------------|------------------------------------|-------------------------|
| PAS Coach Hoog                  | 31-03-2012                         | Start test              |
| PAS Choice                      | 29-02-2012                         | nog niet<br>beschikbaar |
| LMT-VO                          | 31-03-2012                         | nog niet<br>beschikbaar |
|                                 | cesvol geregistreerd. Je<br>elogd. | bent nu 🗙               |
| Heb je een groepscode ge        |                                    |                         |

Nadat de leerling zichzelf heeft geregistreerd, kan hij/zij direct starten met het maken van de test. Afhankelijk van de ingestelde volgorde is een test wel of (nog) niet beschikbaar.

#### Inloggen als nieuwe kandidaat/leerling

De leerling die een groepscode heeft gekregen, meldt zich aan door op de homepage van PAS-POORT te klikken op ' Ik ben nieuw '.

|             |                      | INLOGGEN       |
|-------------|----------------------|----------------|
| Onthoud mij | » Paswoord vergeten? | » Ik ben nieuw |

Vervolgens kan hij/zij zichzelf registreren door zijn/haar gegevens in te vullen. De leerling kiest zelf een inlognaam en paswoord. Hiervan kan de leerling bij nieuwe testsessies opnieuw gebruik maken.

| Ik ben nieuw  |                  | ×                  |
|---------------|------------------|--------------------|
| Voornaam      | Ajesha           | •                  |
| Tussenvoegsel |                  | 2                  |
| Achternaam    | Boutala          | •                  |
| Geslacht      | Vrouw 💌          | 0                  |
| E-mail        | ajesha@school.nl | 0                  |
| Inlognaam     | ajesha           | 0                  |
| Paswoord      | madonna23        | 2                  |
| Groepscode    | appel4567        | 0                  |
|               |                  | Verstuur Annuleren |

Ook kan de leerling zo opnieuw inloggen om rapportages (opnieuw) te bekijken.

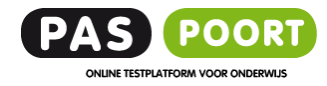

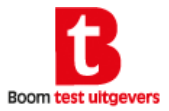

Welkom, Piet Pietersen

» <u>Naar mijn Paspoort</u>» <u>Uitloggen</u>

# **BESCHIKBARE TESTEN**

| De volgende testen staan klaar: | Doe de test vóór: |            |
|---------------------------------|-------------------|------------|
| PAS Choice                      | 29-02-2012        | Start test |

# **AFGERONDE TESTEN**

| De volgende testen zijn afgerond: |                       |
|-----------------------------------|-----------------------|
| PAS Coach Hoog                    | <u>Bekijk rapport</u> |
| LMT-VO                            | <u>Bekijk rapport</u> |

# GROEPSCODE

Heb je een groepscode gekregen voor een andere test, vul deze dan hier in:

Groepscode:

VERSTUUR

#### Inloggen als geregistreerde kandidaat/leerling

Een leerling/kandidaat die zich al eerder heeft geregistreerd in PAS-POORT, kan opnieuw inloggen met zijn of haar zelf gekozen inlognaam en paswoord.

| pietje       | )                    | INLOGGEN              |
|--------------|----------------------|-----------------------|
| Conthoud mij | » Paswoord vergeten? | » <u>Ik ben nieuw</u> |

In dit voorbeeld loggen we in als leerling Piet Pietersen.

De leerling heeft toegang tot de nog niet gemaakte test(en). Ook heeft hij toegang tot de rapportages van eerder gemaakte testen.

De kandidaat/leerling heeft alleen toegang tot rapportages indien dit door de beheerder is toegestaan.

Indien de leerling nog een <u>andere</u> groepscode heeft ontvangen voor een nieuwe testsessie (met andere testen), kan hij dit invullen in het onderste veld 'Groepscode'.

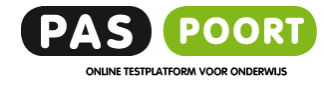

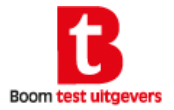

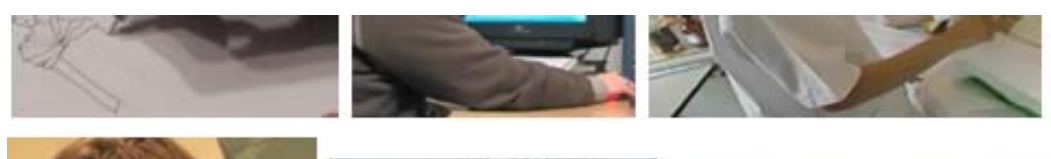

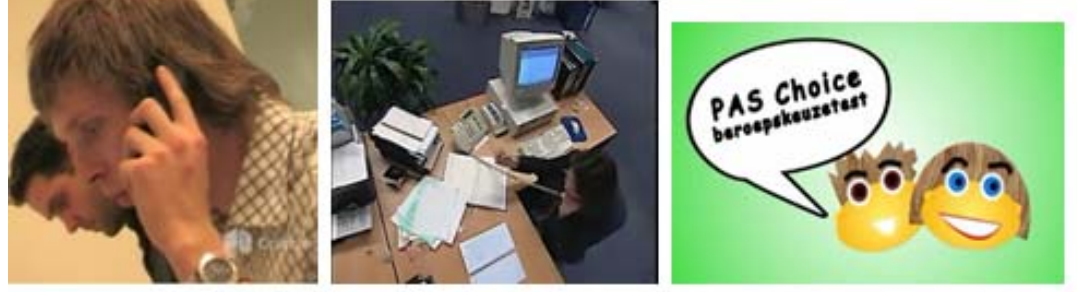

# Welkom bij de PAS Choice

#### Hoe leuk lijkt het je om ...

|                                                     | Helemaal<br>niet leuk | Niet zo leuk | Neutraal   | Best leuk | Heel leuk  |
|-----------------------------------------------------|-----------------------|--------------|------------|-----------|------------|
|                                                     |                       |              |            |           |            |
| een ontwerp voor een park te maken                  | 0                     | 0            | $\bigcirc$ | 0         | $\bigcirc$ |
| naar tentoonstellingen te gaan om ideeën op te doen | ۲                     | 0            | 0          | ۲         | ۲          |
| te tekenen en te schilderen                         | ۲                     | ۲            | ۲          | ۲         | ۲          |

## Een test invullen

Nadat de leerling op ' Start test' heeft geklikt, wordt de test gestart.

De leerling krijgt daarna verder instructies op het scherm hoe de test ingevuld moet worden.